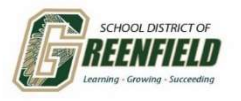

إذا كنت ضمن حدود منطقة مدارس غرينفيلد يمكنك تسجيل جميع طلابك في طلب واحد

www.greenfield.k12.wi.us ابدأ من الصفحة الرئيسية لمنطقة مدارس جرينفيلد على الموقع الإلكتروني 1.

:مرر لأسفل إلى أيقونة التسجيل. 2

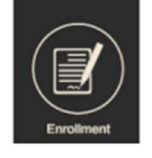

:قم بالتمرير إلى الرقم 3 وانقر على "التسجيل" أو انتقل إلى 2. https://greenfieldwi.infinitecampus.org/campus/apps/olr/application/login/kiosk-app-type

."ثم اختر "بدء تسجيل جديد ،Infinite Campus اختر لغتك (الإنجليزية | الإسبانية) في الأعلى تحت شعار ... 3

| Infinite<br>Campus<br>English   Español                                                                                                    |
|----------------------------------------------------------------------------------------------------|
| Welcome to the district's Online Registration Kiosk! Please select whether you are starting a new application or if you are returning to finish an existing application. *  Start New Registration  Return to Saved Registration |
| Next                                                                                                    |

4. 4. أنت الآن تبدأ عملية التسجيل؛ تذكر أنه يجب عليك المرور عبر كل علامة تبويب.
 9. (انقر على "التالى") حتى ترى "حفظ ومتابعة" بعد كل قسم

."لن يكتمل تسجيلك الإلكتروني حتى تنقر على الزر الأحمر "إرسال.

:ملاحظة: يجب تحميل جميع مستندات الإقامة داخل الطلب أو إرسالها إلينا مباشرة عبر البريد الإلكتروني على 7. :والتي تشمل <u>enrollment@greenfield.k12.wi.us</u>

فاتورة ضريبة العقار أو عقد إيجار مُوقع (يظهر جميع البالغين والأطفال المقيمين في العنوان) و .1

الحالية أو خطاب اتصال و WE Energies فاتورة .2

. شهادة ميلاد الطفل أو سجل التطعيمات الرسمى.

. ملاحظة: إذا لم تكن مالك العقار وتعيش مع العائلة، يرجى التواصل مع منسق التسجيل لدينا للحصول على الأوراق الإضافية

لأي استفسارات، يرجى إرسال بريد إلكتروني إلى منسق التسجيل لدينا على <u>enrollment@greenfield.k12.wi.us</u> www.greenfield.k12.wi.us